## Registrarse en ClinicalKey Student con un ID y contraseña de registro.

- 1. Accede a www.clinicalkey.com/student/registera
- 2. Introduce el **ID de registro** y la **contraseña** de registro que te han proporcionado.

\*Nota: el ID y la contraseña distinguen entre mayúsculas y minúsculas.

| ClinicalKey' student                                                                                                    | 0   |
|----------------------------------------------------------------------------------------------------|-----|
| Cit a access<br>Cit a access<br>Cit a access<br>Description of the access<br>Description of the access<br>Description of the Access of the Access of the |     |
| Centro de Recursos Términos y condictiones Política de Privacidad Context.<br>ELISIVIER<br>Ver una cocletar to help provide and enhance our service and tabler context. By continuing pou agree to the une of cookies.<br>Capyright © 2023 Elsevier B.V. or to Remons or contributors.                                                                                                    | LX™ |

3. Haz clic en Continuar

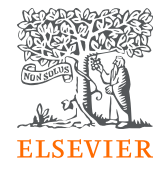

**ClinicalKey**<sup>®</sup> Student

- 4. ¿Ya tienes usuario y contraseña para cualquiera de los productos de Elsevier?
  - ClinicalKey
  - ScienceDirect
  - Scopus

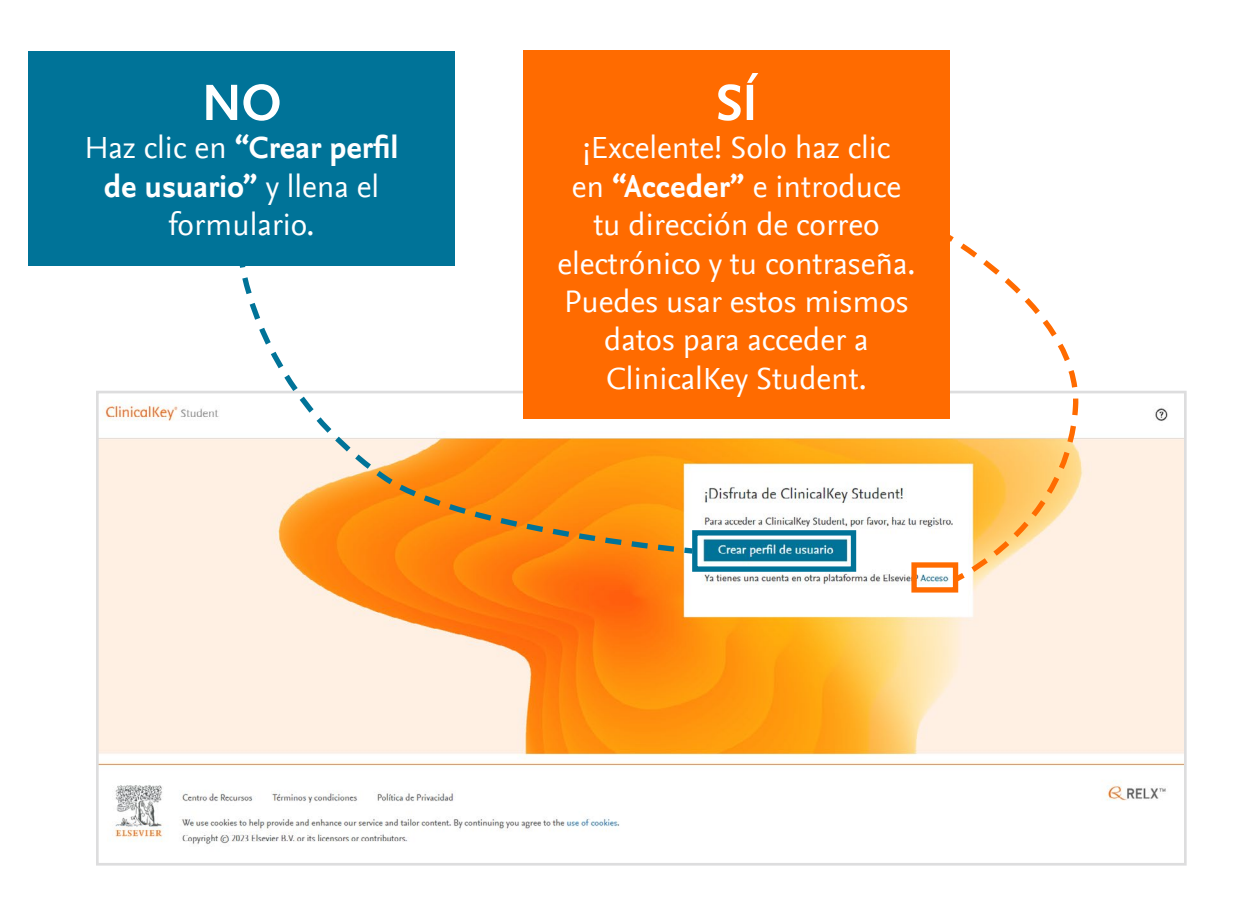

Ya tienes acceso remoto a www.clinicalkey.com/student/7

Si tienes dudas o necesitas ayuda, ponte en contacto con nuestro servicio de Atención al Cliente accediendo a la sección de **"Ayuda"**, que se encuentra en la parte superior derecha de la página de inicio.

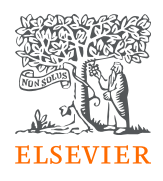

## ClinicalKey<sup>®</sup> Student